# Pénztárkönyv dokumentáció

V25.4

## Mezőgazdasági termékek fordított áfa könyvelése

Mivel mindkét programban hasonlóan működik ez a funkció ezért csak a pénztárkönyvben fogjuk szemléltetni a mezőgazdasági fordított áfás tételek könyvelését:

#### 1. Értékesítés:

Létre kell hozni a megfelelő rovatszámot, legyen pl. 1888.

| esés: 1888  |                                                                                                    |                                       |                                  |
|-------------|----------------------------------------------------------------------------------------------------|---------------------------------------|----------------------------------|
| Rovatszám 🔺 | Megnevezés                                                                                                    | ^                                     | Új tétel                         |
| 888         | Mezőgazd. termékek ford.ért.                                                                                         |                                       |                                  |
| 889         | Fémipari termék ford. ért.                                                                                           |                                       | <u>M</u> ódosítás                |
|             | Egyéb bevételek                                                                                                    |                                       | Törlés                           |
| 001         | ÁFA visszautalás                                                                                                    |                                       | 7-0                              |
| 002         | Készpénz betét bankba                                                                                                |                                       | <u>M</u> entés                   |
| 003         | Keszpenz felvet bankbol                                                                                              |                                       | Mégsem                           |
| 010         | Munkaber levonasok                                                                                                   |                                       | megseni                          |
| 011         | Levont SZJA                                                                                                    | >                                     | <u>K</u> ilépés                  |
| év:         | Mezőgazd. termékek ford.ért<br>Értékesítés árbevétele és bevételek                                                   |                                       | <b>~</b>                         |
|             | <u>] A</u> FA-sOsszes<br>] ÁFA <u>é</u> rtéke módosíthatóÖsszes<br>] <u>F</u> ordított ÁFA könyvelésének felajánlás: | itö nyilatkoza<br>ítő nyilatkoza<br>a | at (termek)<br>at (szolgáltatás) |
|             |                                                                                                    | ának falajár                          | láca                             |

Könyvelés:

| <u>Á</u> Fi<br>Biz<br>Pé | atum:<br>A esed.:<br>zonylatsz.:<br>:nz <u>f</u> org.: | 2021.01.02 -<br>2021.01.02 -<br>Fordított_ért.4<br>P Pénztár |    | ÷ <u>o</u> sa | D<br>P <u>a</u><br>M | evizás ()<br>artner:<br>egjegyz <u>é</u> s: | 1<br>Értéke | Próba Bt.<br>sítés mezőgazd. |     |         | ) <b>•</b><br>  <b>•  </b> |
|--------------------------|--------------------------------------------------------|--------------------------------------------------------------|----|---------------|----------------------|---------------------------------------------|-------------|------------------------------|-----|---------|----------------------------|
| Ny<br>Zá                 | itó:<br>ró:                                            | 1 474 90<br>1 874 90                                         | 00 |               | G                    | yűjtő:                                      |             |                              |     | Bevétel |                            |
| _                        | Rovatsz                                                | ám                                                           |    | ÁFA %         |                      | Bev.sor                                     |             | Nettó                        | ÁFA |         | Bruttó                     |
|                          | 1888                                                   | Mezőgazd. termék                                             | •  | mentes        | ~                    | 100                                         |             | 400 000                      | 0   | 1       | 00 000                     |
|                          |                                                        |                                                              | •  | 27%-os        | ~                    |                                             |             | 0                            | 0   |         | 0                          |
|                          |                                                        |                                                              | Þ  | 27%-0s        | ~                    |                                             |             | 0                            | 0   |         | 0                          |
|                          |                                                        |                                                              | Þ  | 27%-os        | ~                    | Þ                                           |             | 0                            | 0   |         | 0                          |
|                          |                                                        | <u> </u>                                                     | Þ  | 27%-os        | ~                    |                                             |             | 0                            | 0   |         | 0                          |
| <u>i</u> .               |                                                        |                                                              | Þ  | 27%-0s        | V                    |                                             |             | 0                            | 0   |         | 0                          |
|                          |                                                        |                                                              |    |               | ÖS                   | SZE SEN:                                    |             | 400 000                      | 0   |         | 000 000                    |

• Mentés / Új tétel gombra kattintva a program fel fogja ajánlani a mennyiségi adatok rögzítését:

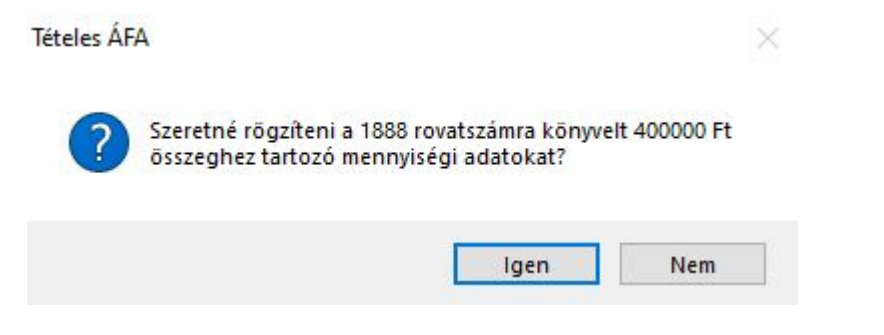

A következő táblában ki kell választani a "Termék:" lehetőségnél a megfelelő VTSZ szám szerinti sort, illetve a megfelelő mennyiséget be kell írni a "Mennyiség (kg):" rublikába. Amennyiben a mezőgazdasági termék külön jogszabály szerint hibrid vetőmagnak minősül, és erről a tényről a terméket értékesítő nyilatkozik, az (e) oszlopba "NY" betűt kell írni. A kilogrammban meghatározott mennyiségről ebben az esetben nem kell nyilatkozni.

| Értékesítés/beszerzés:    | Értékesítés 🗸 🗸        |     |   |
|---------------------------|------------------------|-----|---|
| <u>3</u> evallás dátuma   | 2021.01.02 😫 🕨         |     |   |
| <u>[</u> eljesítés dátuma | 2021.01.02 🛟 🕨         |     |   |
| <u>B</u> izonylatszám:    | Forditott_ért.4        |     |   |
| <u>P</u> artner:          | 1 Próba Bt.            |     |   |
| Adószám:                  | 12345678-9-02          |     |   |
| Fermék:                   | 1001 - Búza és kétszer | res | ~ |
| /ámtarifaszám:            | 1001                   |     |   |
| Fermék megnevezése:       | 1001 - Búza és kétszer | res | ^ |
|                           |                        |     | Ý |
| Mennyiség (kg):           | 400                    |     |   |
| Adóalap:                  | 400 000                |     |   |

Az ÁFA analitikában a Fordított áfás termékek nyilatkozata fülön megjelennek fordított áfás tételek:

| 1 | 🛯 ÁFA analitika [20 | 21.01.01-20 | 021.01.31]          |        |                      |      |                           |                   |                   |                         |               |           |          |
|---|---------------------|-------------|---------------------|--------|----------------------|------|---------------------------|-------------------|-------------------|-------------------------|---------------|-----------|----------|
|   | ÁFA ana             | alitik      | a                   |        |                      |      |                           |                   |                   |                         |               |           |          |
|   | ÁFAlista ÁFAö       | sszesítés   | <u>É</u> ves ÁFA ös | zesítő | ÁFA <u>b</u> evallás | Össz | esítő <u>n</u> yilatkozat | Fordított áfás te | rmékek nyilatkoza | ita <u>T</u> ételes ada | tszolgáltatás | PTGSZLAH  | 20TFEJLH |
|   | 🖲 07 - Értékesít    | és O        | 08 - Beszerzés      | [      | Új tétel             | M    | Iódosítás                 | Törlés            | Összes            | ~                       |               |           |          |
|   | Adószám             | Beva        | llás d. Telje       | sítés  | Megnevez             | és   | VTSZ                      | Menny. (kg)       | Adóalap           | Bizonylatszám           | Part.azon     | Partne    | er       |
|   | 12345678-9-02       | 2021.       | 01.02 2021.0        | 1.02   | Búza és kétszere     | s    | 1001                      | 400               | 400 000           | Fordított_ért.4         | 1             | Próba Bt. |          |
|   | -                   |             |                     |        |                      |      |                           |                   |                   |                         |               |           | -        |
|   | -                   |             |                     |        |                      |      |                           |                   |                   |                         |               |           |          |
|   |                     |             |                     |        |                      |      |                           |                   |                   |                         |               |           |          |

#### 2. Beszerzés:

| Rovatszám                                              | Megnevezés                                                                                                    | ^                                           | Új tétel                           |
|--------------------------------------------------------|----------------------------------------------------------------------------------------------------|---------------------------------------------|------------------------------------|
| ▶ <mark>3888</mark>                                    | Mezőgazd, termék beszerzés                                                                                                    |                                             |                                    |
| 3889                                                   | Fémipari termék beszerzés                                                                                                    | <u>_</u>                                    | <u>M</u> ódosítás                  |
| 4                                                      | Munkaber es közterhei                                                                                                    |                                             | Törlés                             |
| 4000                                                   | i agok berkoltsege                                                                                                    |                                             |                                    |
| 4010                                                   | Segitő családtag bérköltsége                                                                                                    |                                             | <u>M</u> entés                     |
| 4020                                                   | Ösztöndű                                                                                                    | <u>/</u>                                    | Mégsem                             |
| 4040                                                   | Megbízási díi                                                                                                    | ~                                           |                                    |
| <                                                      | 1                                                                                                    | >                                           | <u>K</u> ilépés                    |
| Rovatszám:                                             | 3888                                                                                                    |                                             |                                    |
| <u>R</u> ovatszám:<br>N <u>é</u> v:<br><u>O</u> szlop: | 3888<br>Mezőgazd. termék beszerzés<br>Anyag-, árúbeszerzés                                                                                                    |                                             | <b>~</b>                           |
| <u>R</u> ovatszám:<br>N <u>é</u> v:<br><u>O</u> szlop: | 3888<br>Mezőgazd. termék beszerzés<br>Anyag-, árúbeszerzés<br>☑ ÁFA-s □ Össa                                                                                                    | zesítő nyilatkoz                            | zat (termék)                       |
| <u>R</u> ovatszám:<br>N <u>é</u> v:<br><u>O</u> szlop: | 3888         Mezőgazd. termék beszerzés         Anyag-, árúbeszerzés         ØÁFA-s       Össz         ÁFA értéke módosítható       Össz                                                       | zesítő nyilatkoz<br>zesítő nyilatkoz        | at (termék)<br>at (szolgáltatás)   |
| <u>R</u> ovatszám:<br>N <u>é</u> v:<br>Oszlop:         | 3888         Mezőgazd. termék beszerzés         Anyag-, árúbeszerzés         ☑ ÁFA-s       □ Öss:         □ ÁFA értéke módosítható       □ Öss:         ☑ Eordított ÁFA könyvelésének felajánl | zesítő nyilatkoz<br>zesítő nyilatkoz<br>ása | zat (termék)<br>rat (szolgáltatás) |

| Rovatszám 🔺                                     | Megnevezés                                                                                                    | ^                        | Új tétel                                         |
|-------------------------------------------------|----------------------------------------------------------------------------------------------------|--------------------------|--------------------------------------------------|
| 888                                             | Mezőgazd. fordított áfa fizet.                                                                                                    |                          |                                                  |
| 889                                             | Fém fordított áfa fizetendő                                                                                                    |                          | <u>M</u> ódosítás                                |
|                                                 | Anyag-, árubeszerzés                                                                                                    |                          | Törlés                                           |
| 000                                             | Anyag-beszerzés                                                                                                    |                          | Touco                                            |
| 001                                             | Árú-beszerzés                                                                                                    |                          | Mentés                                           |
| 010                                             | Göngyöleg beszerzés                                                                                                    |                          | mentee                                           |
| 020                                             | Alvállalkozói költség                                                                                                    |                          | Megsem                                           |
| 400                                             | Importált anyag-beszerzés                                                                                                    | V                        | -                                                |
| ovatszám: 2                                     | 888                                                                                                    | >                        | <u>K</u> ilépés                                  |
| ovatszám: 2<br><u>é</u> v: <b>[</b><br>szlop: E | 1888<br>1ezőgazd. fordított áfa fizet.<br>Fredménybe nem számító bevételek                                                                                                    | >                        | <u>K</u> ilépés                                  |
| ovatszám: 2<br><u>é</u> v: 0<br>szlop: E        | 2888<br>1ezőgazd. fordított áfa fizet.<br>Eredménybe nem számító bevételek<br>] ÁFA-s □Összesítő<br>] ÁFA <u>é</u> rtéke módosítható □Összesítő<br>Fordított ÁFA könwelésének felajánlása | ><br>nyilatkoza          | Kilépés<br>v<br>at (termék)<br>at (szolgáltatás) |
| ovatszám: 2<br><u>é</u> v: 0<br>szlop: E        | 2888<br>Iezőgazd. fordított áfa fizet.<br>Fredménybe nem számító bevételek<br>] ÁFA-s Összesítő<br>] ÁFA értéke módosítható Összesítő<br>] Eordított ÁFA könyvelésének felajánlása        | nyilatkoza<br>nyilatkoza | Kilépés                                          |

| Rovatszám 🔺                                                                    | Megnevezé                                                                                                    | S                                                                                                    | ^                                 | Úi tétel                              |
|--------------------------------------------------------------------------------|----------------------------------------------------------------------------------------------------|----------------------------------------------------------------------------------------------------|-----------------------------------|---------------------------------------|
| 888                                                                            | Mezőgazd, fordított áfa levo                                                                                                    | n.                                                                                                    |                                   |                                       |
| 6889                                                                           | Fém fordított áfa levonható                                                                                                    | j                                                                                                    |                                   | Módosítás                             |
| 1                                                                              | Jövedelem kivét                                                                                                    |                                                                                                    |                                   | Törlés                                |
| 3                                                                              | Közvetített szolgáltatások                                                                                                    |                                                                                                    |                                   |                                       |
| 9                                                                              | Beruhazasok                                                                                                    |                                                                                                    |                                   | <u>M</u> entés                        |
|                                                                                |                                                                                                    |                                                                                                    |                                   | Mé <u>a</u> sem                       |
|                                                                                |                                                                                                    |                                                                                                    | ~                                 |                                       |
|                                                                                |                                                                                                    |                                                                                                    | 2 C                               | Kilénés                               |
| <u>k</u> ovatszám:                                                             | 6888                                                                                                    | ,                                                                                                    |                                   | Lanopoo                               |
| Rovatszám: [<br>lév:<br>Dszlop:                                                | 6888<br>Mezőgazd. fordított áfa levon.<br>Egyéb eredménybe nem szál                                                                                                    | ≯<br>mító kiadások                                                                                               |                                   |                                       |
| <u>e</u> ovatszám: [<br>l <u>é</u> v:<br>]szlop: [                             | 6888<br>Mezőgazd. fordított áfa levon.<br>Egyéb eredménybe nem szár<br>ZjÁFA-s                                                                                                    | ▼<br>mító kiadások<br>□ <u>Ö</u> sszesítő ny                                                                     | ilatkoza                          | t (termék)                            |
| <u>R</u> ovatszám: [<br>l <u>é</u> v: [<br>]szlop: [                           | 6888<br>Mezőgazd. fordított áfa levon.<br>Egyéb eredménybe nem szár<br>ZÁFA-s<br>ZÁFA-s                                                                                                    | ▼<br>mító kiadások<br>□ <u>Ö</u> sszesítő ny<br>□Összesítő ny                                                    | ilatkoza                          | t (termék)                            |
| <u>R</u> ovatszám: [<br>V <u>é</u> v: [<br>Oszlop: [<br>[                      | 6888<br><u>Mezőgazd. fordított áfa levon.</u><br>Egyéb eredménybe nem szál<br>Z <u>Á</u> FA-s<br>JÁFA <u>é</u> rtéke módosítható                                                                                                    | mító kiadások<br>□Ōsszesítő ny<br>□Ōsszesítő ny                                                                  | ilatkoza                          | t (termék)<br>t (szolgáltatás)        |
| <u>R</u> ovatszám: [<br>l <u>é</u> v:<br><u>D</u> szlop: [<br>[<br>[           | 6888<br>Mezőgazd. fordított áfa levon.<br>Egyéb eredménybe nem szár<br>ÁFA-s<br>ÁFA <u>é</u> rtéke módosítható<br>Eordított ÁFA könyvelésének                                                                                            | mító kiadások<br><u>Ö</u> sszesítő ny<br><u>Ö</u> sszesítő ny<br>k felajánlása                                   | ilatkoza                          | t (termék)<br>t (szolgáltatás)        |
| <u>R</u> ovatszám: [<br>l <u>é</u> v:<br><u>P</u> szlop: [<br>[<br>[<br>[<br>[ | 6888<br>Mezőgazd. fordított áfa levon.<br>Egyéb eredménybe nem szár<br>ÁFA-s<br>ÁFA <u>é</u> rtéke módosítható<br>Eordított ÁFA könyvelésének<br><u>T</u> ételes fordított áfás termé                                                    | mító kiadások<br>□ <u>Ō</u> sszesítő ny<br>□ <u>Ō</u> sszesítő ny<br>< felajánlása<br>kek rögzítésének           | ilatkoza<br>ilatkoza              | t (termék)<br>t (szolgáltatás         |
| <u>R</u> ovatszám: [<br>N <u>é</u> v: [<br>Oszlop: [<br>[<br>[<br>[<br>[<br>[  | 6888<br><u>Mezőgazd. fordított áfa levon.</u><br>Egyéb eredménybe nem szár<br><u>ÁFA-s</u><br>ÁFA <u>é</u> rtéke módosítható<br><u>F</u> ordított ÁFA könyvelésének<br><u>T</u> ételes fordított áfás termé<br>Alapértemezett áfakód meg | mító kiadások<br>□ <u>Ö</u> sszesítő ny<br>□ <u>Ö</u> sszesítő ny<br>k felajánlása<br>kek rögzítésének<br>jadása | ilatkoza<br>ilatkoza<br>; felaján | t (termék)<br>t (szolgáltatás<br>lása |

Könyvelés: a 3888-es rovatszámra lekönyveljük a tételt, az ÁFA-t Mentesre állítsuk:

| <u>D</u> á<br><u>Á</u> F<br><u>B</u> iz<br>Pé | itum:<br>A esed.:<br>conylatsz.<br>nz <u>f</u> org.: | 2021.01.02<br>2021.01.02<br>Ford.besz.mezőg<br>P Pénztár |    | € <u>o</u> sa | De <u>v</u><br>P <u>a</u> rt<br>Meg | (izás –<br>iner:<br>njegyz <u>é</u> s: | 1 Próba Bt.<br>Mezőgazd. anyagbeszerze | is  |         |
|-----------------------------------------------|------------------------------------------------------|----------------------------------------------------------|----|---------------|-------------------------------------|----------------------------------------|----------------------------------------|-----|---------|
| Zá                                            | ró:                                                  | 1 874 9                                                  | 00 |               | <u>G</u> yű                         | jtő:                                   |                                        |     | Kiadás  |
|                                               | Rovats                                               | zám                                                      |    | ÁFA %         | B                                   | lev.sor                                | Nettó                                  | ÁFA | Bruttó  |
| <u>1</u> .                                    | 3888                                                 | Mezőgazd. termék                                         |    | mentes        | ~                                   | 63                                     | 500 000                                | 0   | 500 000 |
| <u>2</u> .                                    |                                                      |                                                          |    | 27%-os        | ~                                   |                                        | 0                                      | 0   | 0       |
| <u>3</u> .                                    |                                                      |                                                          | •  | 27%-os        | ~                                   | Þ                                      | 0                                      | 0   | 0       |
|                                               |                                                      |                                                          | •  | 27%-os        | ~                                   |                                        | 0                                      | 0   | 0       |
| <u>.</u>                                      |                                                      |                                                          | •  | 27%-os        | ~                                   |                                        | 0                                      | 0   | 0       |
| <u>i</u> .                                    |                                                      |                                                          | Þ  | 27%-0s        | ~                                   |                                        | 0                                      | 0   | 0       |
|                                               | ÷                                                    |                                                          |    | 1             | össz                                | ESEN:                                  | 500 000                                | 0   | 500 000 |

Mentés/Új tétel gombra kattintás után a program fel fogja ajánlani a mennyiségi adatok rögzítését:

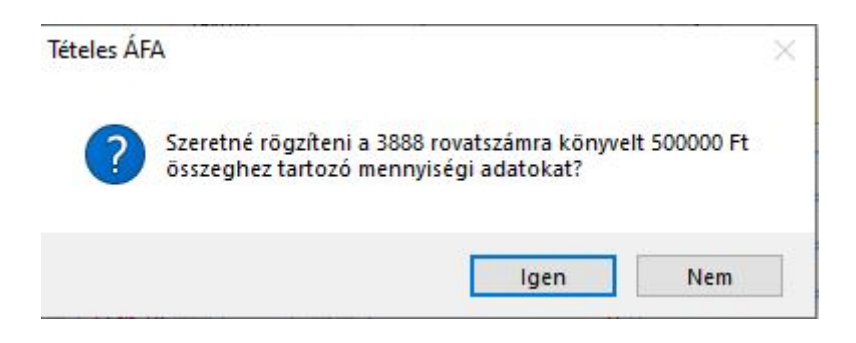

A következő táblában ki kell választani a "Termék:" lehetőségnél a megfelelő VTSZ szám szerinti sort, illetve a megfelelő mennyiséget be kell írni a "Mennyiség (kg):" rublikába. Amennyiben a mezőgazdasági termék külön jogszabály szerint hibrid vetőmagnak minősül, és erről a tényről a terméket értékesítő nyilatkozik, az (e) oszlopba "NY" betűt kell írni. A kilogrammban meghatározott mennyiségről ebben az esetben nem kell nyilatkozni.

| Értékesítés/beszerzés:    | Beszerzés 🗸            |     |   |
|---------------------------|------------------------|-----|---|
| <u>B</u> evallás dátuma   | 2021.01.02 🚔 🕨         |     |   |
| <u>T</u> eljesítés dátuma | 2021.01.02 🚔 🕨         |     |   |
| <u>B</u> izonylatszám:    | Ford.besz.mezőg_1      |     |   |
| <u>P</u> artner:          | 1 Próba Bt.            |     |   |
| <u>A</u> dószám:          | 12345678-9-02          |     |   |
| Termék:                   | 1001 - Búza és kétszer | res | ~ |
| Vámtarifaszám:            | 1001                   |     |   |
| Termék megnevezése:       | 1001 - Búza és kétszer | res | ^ |
|                           |                        |     | ~ |
| Mennyiség (kg):           | 500                    | NY  |   |
| Adóalap:                  | 500 000                |     |   |

Itt kérdezi a program a fordított áfa mentését, amit természetesen kérni kell:

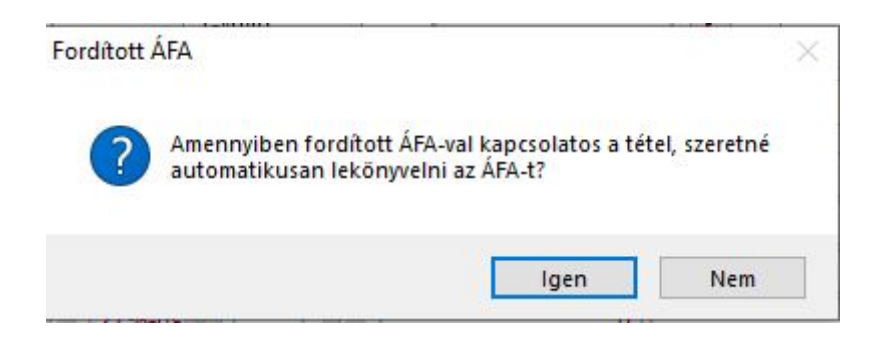

A felkínált ablakban kell megadni azokat a rovatszámokat, amelyek ennek megfelelően lettek előkészítve:

| Fordított ÁFA könyve                                                                                            | lése                                                             |                                   |                    |                       |
|----------------------------------------------------------------------------------------------------|------------------------------------------------------------------|-----------------------------------|--------------------|-----------------------|
| 🗹 Fizetendő ÁFA könyvelése                                                                                      |                                                                  |                                   |                    |                       |
| Dátum:       2021.01.02 ♀         ÁFA esed.:       2021.01.02 ♀         Bizonylatsz.:       Ford.besz.mezőg_1 ♀ | <u>P</u> artnerkód:<br>P <u>a</u> rtner:<br>Megjegyz <u>é</u> s: | 1 Próba Bt.<br>Fiz.ÁFA Mezőgazd   | I. anyagbeszerzés  |                       |
| Pénztorg.: P Pénztár                                                                                            | <u>G</u> yűjtő:                                                  |                                   |                    |                       |
| Rovatszám: ÁFA%                                                                                                 |                                                                  |                                   | Nettó              | ÁFA                   |
| 2888 Mezőgazd. fordított áfa fiz 🕨 27%                                                                          | -0S 🗸                                                            | 101                               | 500 000            | <mark>135 0</mark> 00 |
| Levonható ÁFA könyvelése   Dátum: 2021.01.02 +   ÁFA esed.: 2021.01.02 +   Bizonylatsz.: Ford.besz.mezőg_1 +    | Partnerkód:<br>P <u>a</u> rtner:<br>Megjegyz <u>é</u> s:         | 1<br>Próba Bt.<br>Lev.ÁFA Mezőgaz | zd. anyagbeszerzés |                       |
| Rovatezám:                                                                                                    |                                                                  |                                   | Nettó              | ÁFA                   |
| 6888 Mezőgazd. fordított áfa lev 27%                                                                            | -os 🗸                                                            | 56                                | 500 000            | 135 000               |
| Csak az ÁFA könyvelése (alap nélkül)                                                                            |                                                                  |                                   | Mentés             | Mé <u>q</u> sem       |

Az ÁFA analitikában a Fordított áfás termékek nyilatkozata fülön megjelennek fordított áfás tételek:

|   | ÁFA anal          | itika [2021.     | 01.01-202 | 21.01.31     | 1]            |                      |      |                                          |     |                 |                   |                         |              |           |       |
|---|-------------------|------------------|-----------|--------------|---------------|----------------------|------|------------------------------------------|-----|-----------------|-------------------|-------------------------|--------------|-----------|-------|
| F | AFA               | FA analitika     |           |              |               |                      |      |                                          |     |                 |                   |                         |              |           |       |
| 1 | ÁFA <u>l</u> ista | ÁFA <u>ö</u> ssz | zesítés   | <u>É</u> ves | ÁFA összesítő | ÁFA <u>b</u> evallás | Össz | esítő <u>n</u> yilatkoz <mark>a</mark> t | For | dított áfás tei | rmékek nyilatkoza | ta <u>T</u> ételes adat | szolgáltatás | PTGSZLAH  | 20TFE |
|   | () 07 - É         | rtékesítés       | ۱         | 08 - Be      | szerzés       | Új tétel             | M    | lódosítás                                | Ţ   | örlés           | Összes            | ~                       |              |           |       |
|   | Add               | ószám            | Beval     | lás d.       | Teljesítés    | Megnevez             | és   | VTSZ                                     |     | Menny. (kg)     | Adóalap           | Bizonylatszám           | Part.azon    | Partn     | er    |
| 1 | 123456            | 78-9-02          | 2021.0    | 1.02         | 2021.01.02    | Búza és kétszere     | es   | 1001                                     |     | 500             | 500 000           | Ford.besz.mezőg         | 1            | Próba Bt. |       |
| 1 |                   |                  |           |              |               |                      |      |                                          |     |                 |                   |                         |              |           |       |
| - |                   |                  |           |              |               |                      |      |                                          |     |                 |                   | 2                       |              |           |       |
|   |                   |                  |           |              |               |                      |      |                                          |     |                 |                   |                         |              |           |       |

Figyeljünk arra, hogy a fizetendő és levonható áfasorokhoz 2-es és 6-os rovattörzsben létrehozott rovatokat állítsuk be az Alapadatok/Beállítások menüben a Rovatszám beáll. fülön annak érdekében, hogy ÁFA bevalláskor ne jelenjenek meg ezek a tételek a tételes adatszolgáltatás fülön:

1

| FORDÍTOTT Á<br>Ezek a rovats | FÁ KÖNYV<br>zámok kim | /ELÉSÉHEZ<br>Iaradnak a f | SZÜK<br>tételes | SÉGES F<br>bevallá | ROVATS<br>sból (xx | <b>ZÁMOK</b><br>55M) |  |
|------------------------------|-----------------------|---------------------------|-----------------|--------------------|--------------------|----------------------|--|
| Fizetendő<br>Levonható       | áfa:<br>Ó áfa:        | 2888<br>6888              | -               | 2888<br>6888       |                    |                      |  |
| Őstermelő ro                 | ovatszáma             | i                         |                 |                    |                    |                      |  |
| Intervallum:                 |                       |                           | -               |                    |                    |                      |  |
| Kerekítési ki                | ilönbözet i           | ovatszáma                 | i               |                    |                    |                      |  |
| Kerekítési ki                | ilönbözet (           | bevétel):                 |                 |                    |                    |                      |  |
| Kerekítési ki                | ilönbözet (           | kiadás):                  |                 |                    |                    |                      |  |
| Reprezentác                  | ió beállítá:          | sai                       |                 |                    |                    |                      |  |
| 1. intervallu                | m                     |                           |                 |                    | -                  |                      |  |
| 2. intervallu                | m                     |                           |                 |                    | -                  |                      |  |
|                              |                       |                           |                 |                    |                    |                      |  |
|                              |                       |                           |                 |                    |                    |                      |  |

#### RLB-60 Bt.

3000 Hatvan, Balassi Bálint u. 40.

### info@rlb.hu

Adószám: 21252659-2-10 Cégjegyzékszám: 10-06-024727 V25.4